## Reklaamkuubi loomine GoogleDraw vahendiga

- 1. Mine veebilehitsejas oma Google Draivi.
- 2. Loo uus google joonis.
- 3. Kuva joonlauad.
- 4. Vali lehe suuruseks A4 (Fail Lehe häälestus... Kohandatud 29.7×21)
- 5. Joonista ruut (nelinurk Shift klahvi hoides).
- 6. Sea külje pikkuseks 5 cm.
- 7. Vorminda ruut täitevärvita ja heleda (punktiir)joonega.
- 8. Dubleeri ruutu 5 korda (Ctrl-D).
- 9. Moodusta ruutudest kuubi pinnalaotus (punased abijooned aitavad kuupe paigutada).
- 10.Lisa trapets helehalli täite ja läbipaistva joonega, mõõtudega 5x1 cm (sinised mõõtjooned aitavad valida õiget pikkust)
- 11.Dubleeri trapetsit ja loo vajalik arv keelekesi, pööra neid (90 või 180°) ja paiguta ruutude külge.
- 12.Lisa joonisele taustapilt (järgi autoriõigusi) ja sobita ta kuubi külgede taha (Korraldamine Järjestus).

NB! Google terminid:

Saada tahapoole – tähendab: saada kõige tagumiseks;

Saada tagasi – tähendab: saada tahapoole ühe kihi võrra.

- 13. Lisa kuubi külgedele tekstivälju vormindatud tekstiga.
- 14. Laadi joonis alla PDF-failina (failinimeks pane Perenimi-kuup.pdf)
- 15.Esita töö